Etapas para activar o acesso remoto via registo de ID:

Entre na página de registo de ID da ScienceDirect através do link: <u>https://www.sciencedirect.com/science/register</u>

A) Introduza o código de identificação e senha nos campos de "*Registration* ID" e "*Passcode*", respectivamente, conforme indicado na janela de dialogo abaixo, e clique no botão "Continue".

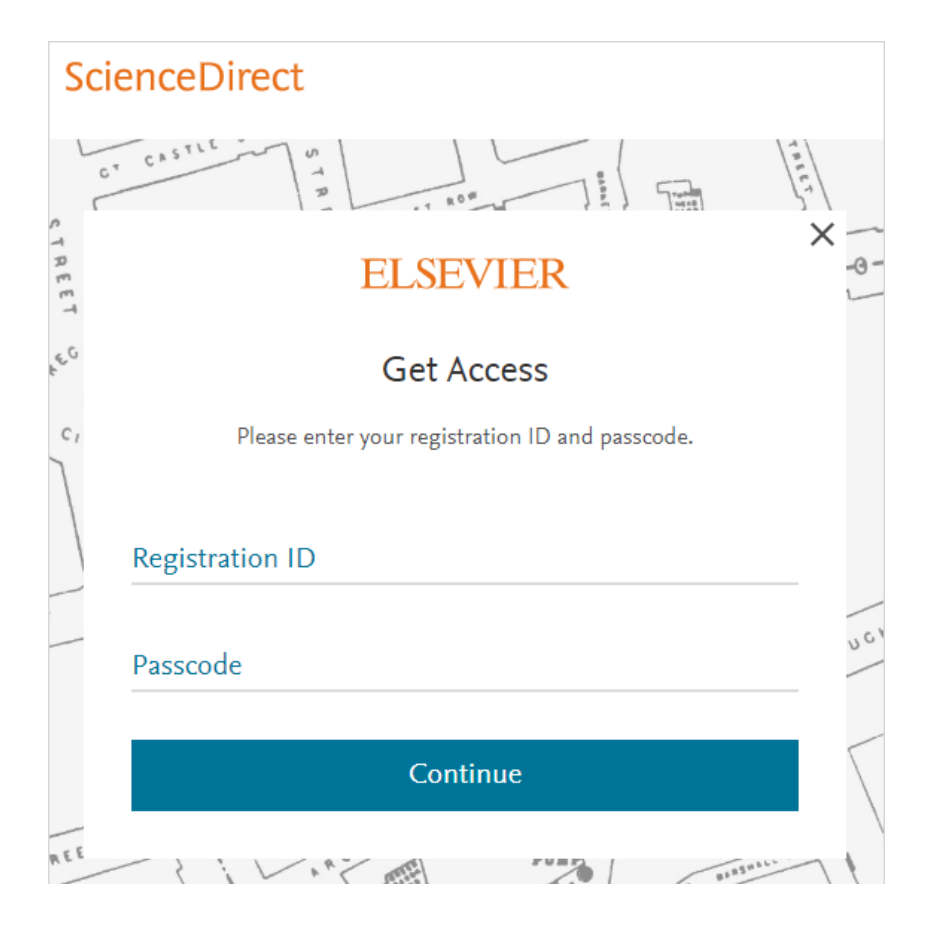

B) Se tem uma conta de utilizador criada na plataforma ScienceDirect, poderá associar o acesso remoto para a sua conta, autenticando-se na plataforma com seus dados de acesso da conta existente. Para o efeito introduza o e-mail que usou para criar a conta e clique no botão "*continue*".

| ScienceDirect |                                                                                                    |      |
|---------------|----------------------------------------------------------------------------------------------------|------|
| CT CA         |                                                                                                    |      |
| TREET         | ELSEVIER                                                                                                    | R    |
| ECENY         | Welcome                                                                                                    | mun  |
| CIRCUS        | Enter your email to continue with ScienceDirect                                                                                                    |      |
| j             | Email                                                                                                    | -    |
|               | 51                                                                                                    | TRE  |
| Sec.          | Continue                                                                                                    | /    |
|               | You can also sign in via your institution, organization or OpenAthens.                                                                                                    | 40 Y |
| AEET          | the second second secon | /    |

C) Se ainda não tem contra criada na plataforma ScienceDirect, seu e-mail será identificado como não registado e será redirecionado para a página de registo do perfil de utilizador, para preencher seus dados no formulário de registo conforme indicado abaixo.

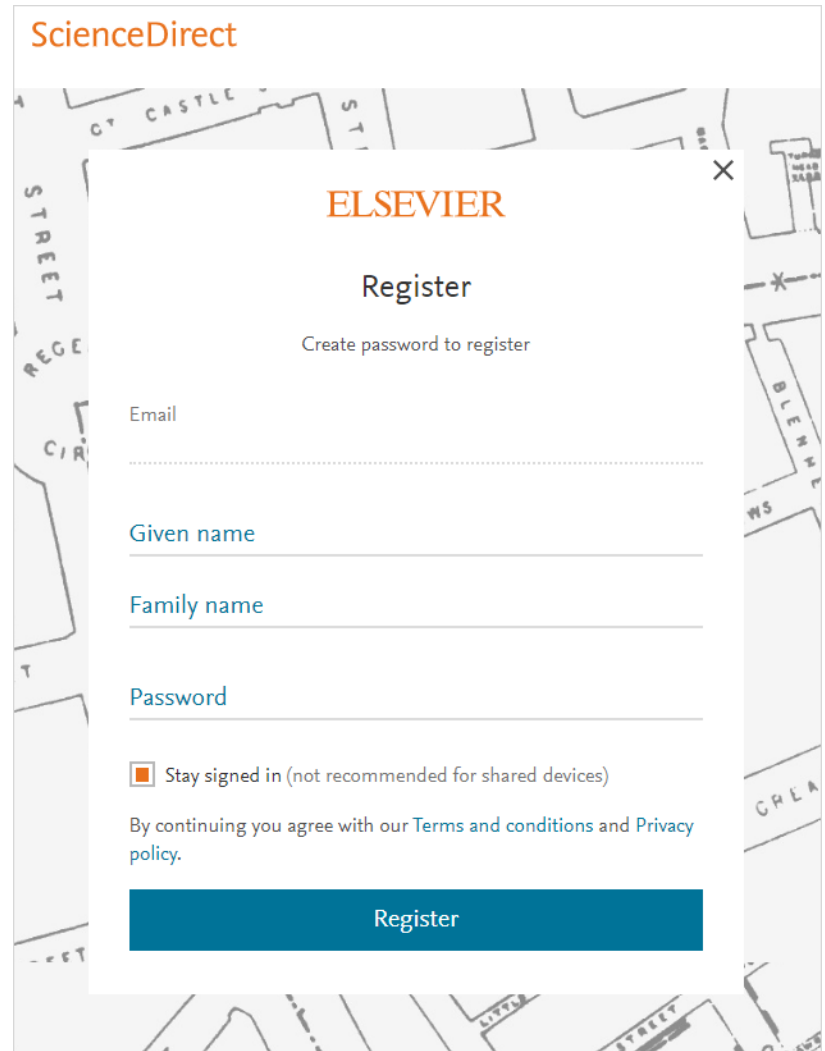

**D)** Activação de acesso remoto concluída. Agora pode aceder a subscrição da plataforma ScienceDirect da sua Instituição, a partir de qualquer dispositivo conectado a Internet. Para o efeito abra o navegador de Internet de sua preferência, digite o endereço www.sciencedirect.com, entre na página e certifique-se que está autenticado na plataforma através do seu e-mail e senha.